## <u>①ソウル国際大会</u>

## <u>オンライン登録のご案内</u>

| チェック | 確認内容                                            |
|------|-------------------------------------------------|
|      | 1. My ROTARY に代表登録者となるロータリアンのアカウントでログインします。     |
|      | 会員以外のアカウント(事務局職員含む)によるご登録や、自分のアカウントを使用して        |
|      | 別の方の登録を代行することは出来ません。                            |
|      | https://www.rotary.org/myrotary/ja              |
|      |                                                 |
|      | 2. My ROTARY にログインした後、国際大会のページを開くには             |
|      | 「アイデアを広げる」→「国際大会」と進みます。                         |
|      | 国際大会のご案内ページが表示されたら黄色の「登録」ボタンをクリックしてください。        |
|      |                                                 |
|      | ※タブレット端末などの場合画面の見え方が異なることがあります。ロータリーロゴより        |
|      | 右に「アイデアを広げる」が表示されていなく、横三本線のマークがある画面の場合、         |
|      | 横三本線をクリック→「アイデアを広げる」をクリック→国際大会の『詳しくはこちら』        |
|      | をクリックでお進みください                                   |
|      | 3. 最初に登録者情報のページが表示されます。各項目の内容をご確認いただき、          |
|      | 必要に応じて「更新」ボタンを押して最新の情報を反映してください。                |
|      | 確認後、「保存して続ける」ボタンをクリックします。                       |
|      |                                                 |
|      | 4. ゲストに関するページが表示されます。登録できるゲストは最大10名までです。        |
|      | (※11名以上の登録は入力できますが動作保証はされません。)                  |
|      | ●過去に登録上、一緒に国際大会に参加したことのあるゲストは一番上に履歴が表示され、       |
|      | チェックボックスを選択することで追加できます。                         |
|      | ●リストに表示されていない人、初めて一緒に行く人をゲストとして追加する場合は          |
|      | その下にある入力欄に情報をご入力いただき検索を行ってください。                 |
|      | ★追加したいゲストがロータリアンの場合は、お届出頂いている正しいローマ字氏名、         |
|      | 英語クラブ名で検索し該当者を「追加」してください。                       |
|      | 「新しいゲストを追加」は使用しないでください。                         |
|      | ★ロータリアンでない場合は該当データが存在しないこともありますので、              |
|      | その場合は「新しいゲストを追加」をクリックし案内に従って新規登録を行います。          |
|      | 氏名の綴りはパスポート準拠でお願い致します。                          |
|      | ●上記操作を人数分行い、全員反映されたら「続ける」をクリックしてください。           |
|      | ●付随情報が登録されていない場合、赤文字で「ゲストに関する情報がすべて入力され         |
|      | <i>ていません。「情報を更新」をクリックして、情報をご入力ください。</i> 」と表示される |
|      | ことがあります。(次ページに続く)                               |

| その場合は「情報を更新」ボタンを押して、一人分ずつ必須情報を                            |
|-----------------------------------------------------------|
| ご入力ください。                                                  |
| <ul> <li>バッジに記載される名前=ファーストネーム・通称・愛称など任意の表記</li> </ul>     |
| <ul> <li>食事制限=食物アレルギーや宗教上の理由等で食べられないものがある場合は選択</li> </ul> |
| し、特に該当するものが無い場合は NONE を選択。                                |
| - 特別なニーズ=車椅子・補聴器・点字表記などの配慮が必要な場合は選択し、特に                   |
| 該当するものが無い場合は NONE を選択。                                    |
|                                                           |
| 5. セッションに関するページが表示されます。                                   |
| 最初にプログラムブックの種類選択が必須となっておりますので                             |
| 「I prefer to receive the convention program by」の項目において    |
| スマートホン等の画面上確認で良い場合は「Mobile」、                              |
| 現地で現物のプログラムが欲しい場合は「Printed program book」、                 |
| いずれかを選択してください。                                            |
| またご希望の大会前行事/チケット制行事があればチェックで選択をしていただきます                   |
| が、いずれも任意登録であるため本大会のみのご参加であればチェックは不要です。                    |
|                                                           |
| Youth Exchange Officers Banquet=青少年交換役員大会前会議              |
| Youth Exchange Officers Preconvention=青少年交換役員晚餐会          |
| Rotaract Preconvention=ローターアクト大会前会議                       |
| President's Recognition Luncheon=会長主催昼食会                  |
| President-elect's Leadership Luncheon=会長エレクト主催リーダーシップ昼食会  |
| On to Atlanta Convention Luncheon= ON TO アトランタ大会昼食会       |
|                                                           |
| 最後に「保存して続ける」をクリックします。                                     |
|                                                           |
| 6. 次に「ご登録内容のサマリー」の画面が表示されます。                              |
| ご登録内容と金額をご確認ください。                                         |
|                                                           |
| 7.次にお支払いのページが表示されますので、使用する通貨を選択し、                         |
| お支払方法でご利用のカード種類を選択の上、「続ける」をクリックしてください。                    |
| 「後日払い」を選択した場合は支払いを後回しにすることができますが、                         |
| そのまま第一回/第二回登録締切を過ぎた場合、割引料金適用はされず、                         |
| 実際の支払い処理をする時点の料金が適用となりますのでご注意ください。                        |
| またチケット制行事についてもお支払い完了まで予約はされませんので                          |
| 場合によっては売り切れとなる可能性もございます。                                  |
|                                                           |

|  | 8. 一連のご登録が完了するとご登録頂いているメールアドレスに対して                                                                                                    |
|--|----------------------------------------------------------------------------------------------------|
|  | 登録確認のメールが送信されます。(登録画面上からも確認は出来ます)                                                                                                    |
|  | ご登録内容、お支払金額等にお間違いが無いことをご確認ください。                                                                                                    |
|  | 未払額に金額が表示されている場合や、支払情報再送用のフォームがファイル添付                                                                                                    |
|  | されている場合、何らかのご事情でカード引き落としに問題が生じております。                                                                                                    |
|  | 再度お支払いの項目から入力を試みるか、別のカードでお試しください。                                                                                                    |
|  |                                                                                                    |
|  |                                                                                                    |
|  | 9. 確認メール受取からこ出発までの間に参加者同けの情報か送信されますので                                                                                                    |
|  | 9. 確認メール受取からこ出発までの間に参加者向けの情報か送信されますので<br>メールはこまめにチェックをお願い致します。                                                                                                    |
|  | 9. 確認メール受取からこ出発までの間に参加者向けの情報か送信されますので<br>メールはこまめにチェックをお願い致します。                                                                                                    |
|  | <ul> <li>9. 確認メール受取からこ出発までの間に参加者向けの情報か送信されますので</li> <li>メールはこまめにチェックをお願い致します。</li> <li>10. ご出発前にソウル国際大会の公式ホームページにアクセスし、</li> </ul>                                                                        |
|  | <ul> <li>9. 確認メール受取からこ出発までの間に参加者向けの情報か送信されますので<br/>メールはこまめにチェックをお願い致します。</li> <li>10. ご出発前にソウル国際大会の公式ホームページにアクセスし、<br/>現地交通案内や各種注意事項など最新の情報をご確認ください。</li> </ul>                                           |
|  | <ul> <li>9. 確認メール受取からこ出発までの間に参加者向けの情報か送信されますので<br/>メールはこまめにチェックをお願い致します。</li> <li>10. ご出発前にソウル国際大会の公式ホームページにアクセスし、<br/>現地交通案内や各種注意事項など最新の情報をご確認ください。<br/><u>http://www.riconvention.org/ja</u></li> </ul> |

発行元:国際ロータリー日本事務局